## THEMA AANPASSEN

| Je hebt je nieuwe site gemaakt.<br>Je kan nog geen menu maken.<br>Daarvoor moet je eerst een ander THEMA<br>activeren. | <ul> <li>Weergave</li> <li>Plugins</li> <li>Gebruikers</li> </ul> | Thema's<br>Editor<br>Aanpassen<br>Extra CSS                              |
|----------------------------------------------------------------------------------------------------|-------------------------------------------------------------------|--------------------------------------------------------------------------|
| Ga in je programmeermenu naar WEERGAVE<br>en klik dan op THEMA'S                                                       | 🖌 Gereedschap                                                     |                                                                          |
| Typ in de zoekbalk TWENTY SEVENTEEN                                                                                    | Thema's<br>Selecteer of update het visuele ontwerp v              | an je site. Meer informatie.                                             |
| Je ziet het thema met de bloempot<br>Klik op ACTIVEREN                                                                 |                                                                   | Live demonstratie<br>Activeren<br>Uitproberen en aanpassen<br>Informatie |
| Gefeliciteerd, je site is aangepast<br>Klik linksboven op TERUG NAAR THEMA's                                           | W < Terug r                                                       | aar thema's                                                              |

## MENU maken

| Ga in je programmeermenu naar BERICHTEN         | Inbox                                                                                                    |
|-------------------------------------------------|----------------------------------------------------------------------------------------------------|
| en klik dan op ALLE BERICHTEN                   | Alle berichten                                                                                                    |
|                                                 | 9) Media Nieuw bericht                                                                                                    |
|                                                 | 📕 Pagina's Categorieën                                                                                                    |
|                                                 | P Reacties                                                                                                    |
| Maak yoor olk monu onderdeel een anart          | Berichten                                                                                                    |
| BERICHT                                         | Maak bewerk en beheerd de berichten op je slie. Meer informatie.                                                                                                    |
|                                                 | Beidten Real Beidt Telesgen                                                                                                    |
|                                                 | Restaurant                                                                                                    |
|                                                 | Over ons                                                                                                    |
|                                                 | Reservering                                                                                                    |
|                                                 | Overnachten                                                                                                    |
|                                                 | Faciliteiten                                                                                                    |
|                                                 | Bestemmingen                                                                                                    |
|                                                 | 0                                                                                                    |
| Ga in je programmeermenu naar WEERGAVE          | ➢ Weergave Thema's                                                                                                    |
|                                                 | 🖌 Plugins 🛛 Aanpassen                                                                                                    |
|                                                 | La Gebruikers Widgets                                                                                                    |
|                                                 | ✗ Gereedschap                                                                                                    |
|                                                 | Instellingen Header                                                                                                    |
| Geef ie menu een naam                           | Men/s (men a can have)                                                                                                    |
|                                                 | The second second                                                                                                    |
| Klik op TOPMENU om aan te geven dat je een      | More intervergen         Monitoritatar           Papers         *           Interversion         *           Interversion         *                                                                                                    |
| menu wil                                        | Incent - Tetrative<br>And an alterna and approvements<br>And and approvements<br>And and approvements<br>And and approvements<br>And approvements<br>And And Approvements<br>And Approvements<br>And Approvements<br>And Approvements<br>And Approvements<br>And Approvements<br>And Approvements<br>And Approvements<br>And Approvements<br>And Approvements<br>And Approvements<br>And Approvements<br>Approvements<br>And Approvements<br>Approvements<br>A |
|                                                 | Incluin         Incluine           Arranges feight         Incluine                                                                                                    |
| Plaats je BERICHTEN in het menu                 | Menu-items toevoegen                                                                                                    |
|                                                 | Pagina's                                                                                                    |
| Je kan alles op een later tijdstip aanpassen of |                                                                                                    |
| vullen                                          | Berichten                                                                                                    |
|                                                 | Meest recent Alles tonen Zoeken                                                                                                    |
|                                                 | ✓ Restaurant                                                                                                    |
|                                                 | ✓ Over ons                                                                                                    |
|                                                 | Keservening     Overnachten                                                                                                    |
|                                                 | Faciliteiten                                                                                                    |
|                                                 | - vestenningen                                                                                                    |
|                                                 | Alles selecteren     Aan menu toevoegen                                                                                                    |
|                                                 | Aangepaste links 🔻                                                                                                    |
|                                                 | Categorieën 🔻                                                                                                    |
|                                                 |                                                                                                    |

## **RESERVERING** maken

| Klik op BLOK TOEVOEGEN | Reservering                            |
|------------------------|----------------------------------------|
|                        | Typ / om een blok te kiezen            |
|                        | tek berorgen                           |
|                        |                                        |
| Klik op BEKIJK ALLES   | <b>F</b>                               |
|                        |                                        |
|                        | Żoek O                                 |
|                        |                                        |
|                        |                                        |
|                        | Paragraaf Formulier Pull-quote         |
|                        |                                        |
|                        | Enquête Invoerveld tekst Vervolgkeuzem |
|                        | enu                                    |
|                        | Bekijk alles                           |
|                        |                                        |
| Klik op PATRONEN       |                                        |
|                        | Zoek 🔎                                 |
|                        | Diskkan Datasan Madia                  |
|                        | Blokken Patronen Wedia                 |
|                        | TEKST                                  |
|                        |                                        |
|                        | ¶ ■ Ξ                                  |
|                        | Paragraaf Koptekst Lijst               |
| Klik on EORMS          |                                        |
|                        | Zoek 🔎                                 |
|                        | Blokken Patronen Media                 |
|                        |                                        |
|                        | Berichten                              |
|                        |                                        |
|                        | Tekst >                                |
|                        | Galerij >                              |
|                        | Call To Action                         |
|                        |                                        |
|                        | Headers >                              |
|                        | Footers >                              |
|                        | Aanbevelingen                          |
|                        | Binnenkort beschikbaar >               |
|                        | Blagberichten                          |
|                        | Contact >                              |
|                        | Diensten S                             |
|                        |                                        |
|                        | Lenvouaig                              |
|                        | Forms                                  |

| Kies can veerbaald van oon fermulier         |                                                       |
|----------------------------------------------|-------------------------------------------------------|
| kies een voorbeeld van een formulier         | Forms                                                 |
|                                              |                                                       |
|                                              |                                                       |
|                                              |                                                       |
|                                              |                                                       |
|                                              |                                                       |
|                                              |                                                       |
|                                              |                                                       |
|                                              | •                                                     |
|                                              |                                                       |
|                                              | Ne co                                                 |
|                                              | mengerson<br>Ore<br>Ore<br>Mense                      |
|                                              |                                                       |
|                                              | 0                                                     |
|                                              |                                                       |
| Je kan je standaard formulier aanpassen door | Reservering                                           |
| tekstvakken of keuzevakken toe te voegen.    | Typ / om een blok te kiezen                           |
| Je moet de muis tussen de velden mikken en   |                                                       |
| dan komt er een lijn met een plusje te       | Name (vereist)                                        |
| voorschijn                                   |                                                       |
|                                              | +                                                     |
|                                              | Effeir (Vereist)                                      |
|                                              |                                                       |
|                                              | Label toevoegen                                       |
|                                              |                                                       |
|                                              |                                                       |
|                                              |                                                       |
|                                              |                                                       |
|                                              |                                                       |
|                                              |                                                       |
|                                              |                                                       |
|                                              | Contact Us                                            |
| Zoek on KEUZE om varianten te gebruiken      | Posorvoring                                           |
|                                              |                                                       |
|                                              | Typ / om een blok te kiezen                           |
|                                              | Name (vereist)                                        |
|                                              |                                                       |
|                                              | +                                                     |
|                                              | Email (vereist)                                       |
|                                              | keuzej ×                                              |
|                                              |                                                       |
|                                              | Laber tuevoegen Lo - ô-                               |
|                                              | Selecteer één optie enu (selectievalge) (keuzerondje) |
|                                              | Bekijk alles                                          |
|                                              | Contact lie                                           |
|                                              | Contactos                                             |
|                                              |                                                       |